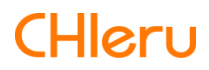

# CaLabo Bridge

#### CaLabo Bridge v3.2 操作マニュアル(スマートフォン編)

# はじめに

このたびは CaLabo Bridge をご導入いただき、誠にありがとうございます。 CaLabo Bridge は、授業の事前学習・事後学習を支援し、先生と学習者および学習者間でコ ミュニケーションを図るための Web ベースのシステムです。 本書をよくお読みの上、CaLabo Bridge を授業にお役立てください。

## 本書の読みかた

本書は、CaLabo Bridge のスマートフォン上での操作方法について記載しており、別冊の 「CaLabo Bridge インストールマニュアル」に記載したインストールおよび設定と、 「CaLabo Bridge 操作マニュアル(管理者編)」に記載した設定が終了していることを前提 として書かれています。

CaLabo Bridge システムの概要、システム構成およびパソコン上での操作方法については、 別冊の「CaLabo Bridge 操作マニュアル(先生・学習者編)」をご参照ください。

#### 目次

## スマートフォンでの利用

| アクセスとログイン |   |
|-----------|---|
| ホーム画面     |   |
| シラバス情報    | 5 |
| お知らせ      | 6 |
| 出席        | 7 |
| 動画再生      | 8 |
| プロファイル変更  | 9 |
|           |   |

## CHIeru サポートについて

# 0

2

# スマートフォンでの利用

CaLabo Bridge のスマートフォン用サイトにアクセスすることで、学習者はスマートフォン から出席操作をしたり、動画を再生したりすることができます。

#### アクセスとログイン

- **1)** スマートフォンのブラウザソフトを起動し、以下の URL にアクセスします。 http://<CaLabo Bridge サーバ IP>/chieru/mobile または、 http://<CaLabo Bridge FQDN>/chieru/mobile
  - 事前にブックマーク等に登録しておくと便利です。
- ログイン画面でユーザ ID とパスワードを入力し、[ログイン] ボタンをクリックします。

| f | D I                                                                                                    |
|---|----------------------------------------------------------------------------------------------------|
| 5 | -۴                                                                                                    |
|   | ログイン                                                                                                    |
|   | 大雨注意報が発令されています 2018/01/19 13:46:28                                                                                                    |
|   | 現在開東地方では大雨注意報が発令されています。登校、下校時<br>には十分に注意してください。                                                                                                    |
| 0 | 冬季休葉期墾中のパソコン教室開放 2018/01/19 13:39:50<br>についいて(メディア管理室より)                                                                                               |
|   | 冬季休葉期間中、下記の日曜にてパソコン教室を開放します。是<br>用ご利用ください。<br>打き教室J PC1-7数室<br>(国日・時間) 物濃水 金属日 午前9時から午後7時まで<br>注意事項) PC7巻葉にはブリンクはありません。印刷が必要な<br>場合は、約00(リンス教育を下切くさせい) |

 学校掲示板で「お知らせ」、「注意」、「警告」(トピック)を登録し、ログイン画面に 表示する設定にした場合、ログイン画面にトピック情報が表示されます。(「CaLabo Bridge 操作マニュアル(先生・学習者編)」「学校掲示板」参照)。

CaLabo Bridge スマートフォン用サイトのホーム画面が表示されます。

|       |                                    | -                                         |
|-------|------------------------------------|-------------------------------------------|
| 履修コース |                                    |                                           |
| 出席受付中 | お知らせあり                             |                                           |
|       |                                    |                                           |
|       |                                    |                                           |
|       |                                    |                                           |
| お知らせ  |                                    |                                           |
| 動画再生  |                                    |                                           |
|       |                                    |                                           |
|       | ARTPS-J-A<br>出家受付中<br>お知らせ<br>動画両生 | AUTPS-Jース<br>出京受付中 お知らせあり<br>お知らせ<br>動画両生 |

ホーム画面

学習者ユーザでログインすると、スマートフォン用サイトのホーム画面が表示されます。

スマートフォン用サイトは、学習者ユーザ他、先生とTAも確認用にアクセスすることができます。管理者ユーザでログインした場合は、スマートフォン用サイトの代わりに、クラシックモードのホーム画面が表示されます。

| /- ①ログインユ-       | ーザの名前表示      | _ 2 | Glexa ポートフォリオボタン |
|------------------|--------------|-----|------------------|
|                  |              | _ 3 | プロファイル変更ボタン      |
| 知得 花子 さん         |              |     |                  |
| 履修二              |              |     | ログアウトボタン         |
| 全て 出席3           | 受付中 お知らせあり 🛖 | _ 5 | 表示切替ボタン          |
| Basic English II |              | _ 6 | 履修コース一覧          |
| Jonas Murray     | 4            |     |                  |
| 火,木 1            |              |     |                  |
| シラバス情報           | お知らせ         |     |                  |
| 出席               | 動画再生         |     |                  |
|                  |              |     |                  |
| Basic English I  |              |     |                  |

- ログインユーザの名前表示 ログインしたユーザの名前を表示します。
- ② Glexa ポートフォリオボタン
  Glexa のマイページ画面が開かれ、Glexa 教材の活動記録を確認することができます。

• Glexa 連携している場合のみ表示されます。

- プロファイル変更ボタン ユーザのプロファイル情報を編集することができます。 (P.9「プロファイル変更」参照)
- ④ ログアウトボタン
  クリックすると CaLabo Bridge をログアウトします。

#### ⑤ 表示切替ボタン

[履修コース一覧]に表示する履修コースの条件を選択します。 ログイン直後は、[出席受付中]タブが選択された状態で表示されます。

| 項目     | 説明                        |
|--------|---------------------------|
| 全て     | 履修登録されている全てのコース一覧が表示されます  |
| 出席受付中  | 現在出席を受け付けている履修コースのみ表示されます |
| お知らせあり | 未読のお知らせがある履修コースのみ表示されます   |

## **③**ポイント

- ログイン直後は[出席受付中]タブが選択された状態で表示されます。
- ⑥ 履修コース一覧

履修コース一覧が表示されます。

|           | 項目     | 説明                              |
|-----------|--------|---------------------------------|
| コース名      |        | コースの名称                          |
| 担当先生      | ŧ      | コースを担当する先生                      |
| 時限        |        | コースの開講曜日、時限                     |
| コース<br>情報 | シラバス情報 | 該当コースの[シラバス情報]画面を開きます           |
|           |        | (P.5「シラバス情報」参照)                 |
|           | お知らせ   | 該当コースの[お知らせ]画面を開きます             |
|           |        | (P.6「お知らせ」参照)                   |
|           |        | ※未読のお知らせがある場合は、赤く表示されます         |
|           | 出席     | 該当コースの [出席] 画面を開きます (P.7「出席」参照) |
|           | 動画再生   | 該当コースの[動画再生]画面を開きます             |
|           |        | (P.8「動画再生」参照)                   |

### **③ポイント**

 [履修コース切替]タブで[全て]または[お知らせあり]を選択している場合、[出 席受付中]のコースが一番上に黒枠で表示されます。その他のコースについては、時間 割順(時間割が設定されていないコースはコース名順)で表示されます。

### シラバス情報

開講期間やコース概要など、該当コースのシラバス情報を確認することができます。

| T FO                                                                                                    |
|----------------------------------------------------------------------------------------------------|
|                                                                                                    |
| English Vocabulary                                                                                                    |
| コースID                                                                                                    |
| ntvdgm                                                                                                    |
| 英語名                                                                                                    |
| English Vocabulary                                                                                                    |
| 先生                                                                                                    |
| Smith先生                                                                                                    |
| 開講期間                                                                                                    |
| 2017/01/18~2017/04/26                                                                                                    |
| 時間割                                                                                                    |
| 月,水 2時限                                                                                                    |
| 受講区分                                                                                                    |
| 選択必修                                                                                                    |
| 単位数                                                                                                    |
| 2                                                                                                    |
| 履修受付時間                                                                                                    |
| 2017/01/18(水)~2017/01/25(水) (開講中)                                                                                                    |
| 履修登録                                                                                                    |
| 許可する                                                                                                    |
| 履修キャンセル                                                                                                    |
| 許可しない                                                                                                    |
| コース概要                                                                                                    |
| This course is for extending your English vocabulary,<br>such as common words, American slang and some<br>jargon you might need to know for reading<br>specialized magazines. |
| 到達目標・目的                                                                                                    |
| 10000 words per a year                                                                                                    |
| 評価観点・方法                                                                                                    |
| some tests and speach                                                                                                    |
| 授業計画                                                                                                    |
| 全16セクション                                                                                                    |
| 共通セクション2時限                                                                                                    |
| 第1回目2017/01/18(水) 2時限 CALL-B                                                                                                    |
| 047 190AT E                                                                                                    |

|             | 項目             | 説明                                            |  |  |
|-------------|----------------|-----------------------------------------------|--|--|
| 表示切         | シラバス情報         | [シラバス情報] 画面を開き<br>ます                          |  |  |
|             |                | (P.5「シラバス情報」参照)                               |  |  |
| 替<br>ボ<br>タ | お知らせ           | [お知らせ] 画面を開きます<br>(P.6「お知らせ」参照)               |  |  |
| シ           | 出席             | [出席] 画面を開きます<br>(P.7「出席」参照)                   |  |  |
|             | 動画再生           | [動画再生] 画面を開きます<br>(P.8「動画再生」参照)               |  |  |
| シ           | コース名           | コースの名称                                        |  |  |
| Ę           | コース ID         | コース名の省略名                                      |  |  |
| パス          | 英語名            | コース名の英語表記                                     |  |  |
| 「情          | 先生             | コースを担当する先生                                    |  |  |
| 報           | 開講期間 学校指定の開講期間 |                                               |  |  |
|             | 時間割            | 開講曜日、時限                                       |  |  |
|             | 受講区分           | [指定なし][必修][選択][選<br>択必修]のいずれか                 |  |  |
|             | 単位数            | この授業の単位数                                      |  |  |
|             | 履修受付時間         | 履修登録可能な期間                                     |  |  |
|             | 履修登録           | 学習者自身に履修登録操作を<br>許可するかどうか                     |  |  |
|             | 履修キャンセル        | 学習者自身に履修登録キャン<br>セルを許可するかどうか                  |  |  |
|             | コース概要          | コース概要の説明                                      |  |  |
|             |                | シラバス情報に設定されてい<br>る情報(3つまで指定可)のタ               |  |  |
|             | 補足情報 1         | イトルとその内容                                      |  |  |
|             | 補足情報2          | ※1 つ目のタイトルは「到達目                               |  |  |
|             | 補足情報3          | 標・目的」,2つ目のタイト<br>ルは「評価観点・方法」が<br>既定となっています    |  |  |
|             | 授業計画           | 全セクション数とセクション<br>一覧(セクション名・開講日・<br>開講時限・開講場所) |  |  |

#### お知らせ

先生が登録した「お知らせ」を確認することができます。

|                           |                                                                                                    | 1 |        | 項目           | 説明                                                |
|---------------------------|----------------------------------------------------------------------------------------------------|---|--------|--------------|---------------------------------------------------|
| シラバス情報<br>ステータス す         | ・ ・・・・・・・・・・・・・・・・・・・・・・・・・・・                                                                            |   | 表示切    | シラバス情報       | [シラバス情報] 画面を開き<br>ます<br>(P.5「シラバス情報」参照)           |
| <b>重要度</b> す<br>1件のお知らせがあ | べて<br>緊急 重要<br>50ます。                                                                                     |   | 替ボタ    | お知らせ         | [お知らせ] 画面を開きます<br>(P.6「お知らせ」参照)                   |
| English Voc               | abulary                                                                                                  |   | ン      | 出席           | [出席]画面を開きます<br>(P.7「出席」参照)                        |
| For all s                 | students who wish to do                                                                                  |   |        | 動画再生         | [動画再生] 画面を開きます<br>(P.8「動画再生」参照)                   |
| 更新日時                      | 2017/01/18 10:36:08                                                                                      |   | 表示条    | ステータス        | [すべて] [未読] [既読] の<br>いずれかを選択し、表示する<br>お知らせを絞り込みます |
| 先生<br>                    | Smith先生<br>Hi all, if you wants to try<br>speach tests in front of the<br>other students, please tell me |   | 件      | 重要度          | [すべて] [緊急] [重要] の<br>いずれかを選択し、表示する<br>お知らせを絞り込みます |
|                           | by 20 Jan 2017. It will be your<br>good experience and also be<br>your additional points. Do your        |   | お知     | コース名<br>タイトル | コースの名称<br>お知らせのタイトル                               |
|                           | best!                                                                                                    |   | ら<br># | 更新日時         | お知らせが更新された日時                                      |
|                           | 既読にする 🗸                                                                                                  |   | 情      | 先生           | コースを担当する先生                                        |
|                           |                                                                                                    |   | 報      | 詳細           | お知らせの内容                                           |

## **③**ポイント

- 更新日時が新しい順で表示されます。
- [既読にする]ボタンをタップするとステータスが「既読」 になり、表示条件で[未読]を選択している場合は非表示 になります。

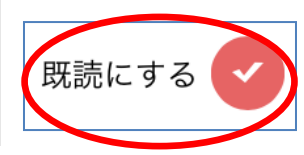

#### 出席

コースに出席操作をすることができます。

|                            |    | 項目         | 説明              |
|----------------------------|----|------------|-----------------|
|                            | 表  |            | [シラバス情報]画面を開き   |
| シラバス情報 お知らせ <u>出席</u> 動画再生 | 示  | シラバス情報     | ます              |
| English Vocabulary         | 切  |            | (P.5「シラバス情報」参照) |
|                            | 日本 | +> 47 2 14 | [お知らせ] 画面を開きます  |
| 第1回目 出席                    | タ  | わ知らせ       | (P.6「お知らせ」参照)   |
| 第2回目                       | レ  | 山庄         | [出席] 画面を開きます    |
|                            |    | шљ         | (P.7「出席」参照)     |
| 第3回目 出席受付前                 |    | 動面電力       | [動画再生] 画面を開きます  |
|                            |    | 期回丹工       | (P.8「動画再生」参照)   |
| 第4回目 出席受付前                 | 出  | コース名       | コースの名称          |
| 第5回目 出席受付前                 | 唐  | セクション名     | 各セクションの出席状況(出   |
| 第6回目 出席受付前                 | 情報 | /出席状況      | 席受付前、出席受付中、出席)  |

1) [出席] 画面を表示し、該当セクションの出席ボタン(出席受付中)をタップします。

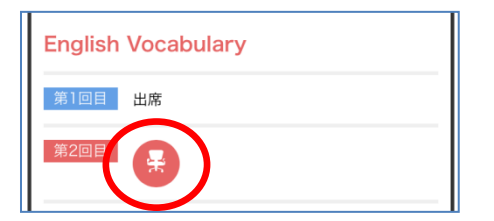

1) 確認メッセージが表示されます。[閉じる] をタップします。

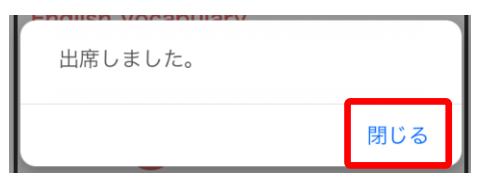

2) 該当セクションの出席状況が [出席] になったことを確認します。

| English Vocab | ulary |
|---------------|-------|
| 第1回目 出席       |       |
| 第2回 副 出席      |       |

#### 動画再生

コースに登録されている動画を再生することができます。

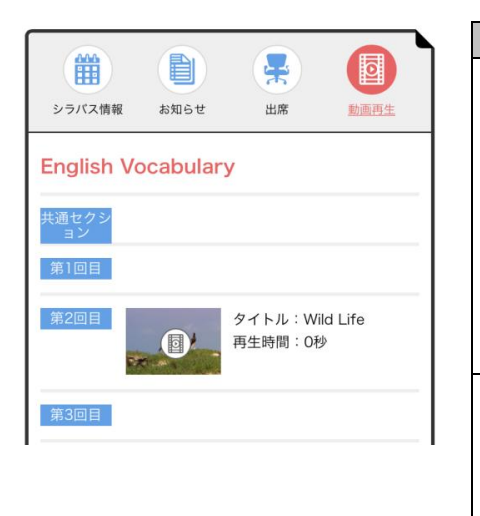

|                  | 項目     | 説明              |
|------------------|--------|-----------------|
|                  |        | [シラバス情報] 画面を開き  |
|                  | シラバス情報 | ます              |
| 表                |        | (P.5「シラバス情報」参照) |
| 示切替ボタ            | お知らせ   | [お知らせ]画面を開きます   |
|                  |        | (P.6「お知らせ」参照)   |
|                  | 出席     | [出席] 画面を開きます    |
|                  |        | (P.7「出席」参照)     |
| ン                | 動画再生   | [動画再生] 画面を開きます  |
|                  |        | (P.8「動画再生」参照)   |
| 動<br>画<br>情<br>報 | コース名   | コースの名称          |
|                  | セクション名 | 各セクションに登録されてい   |
|                  |        | る動画(サムネイル、動画タ   |
|                  | / 判凹   | イトル、再生時間)       |

1) [動画再生] 画面を表示し、該当セクションの動画サムネイルをタップします。

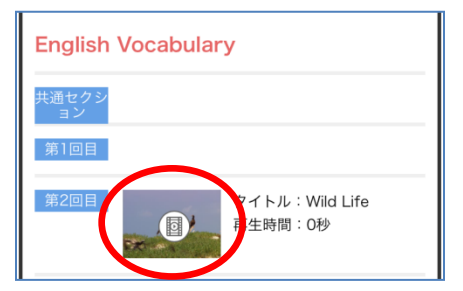

2) タップした動画の再生画面が表示されます。動画をタップし、再生します。

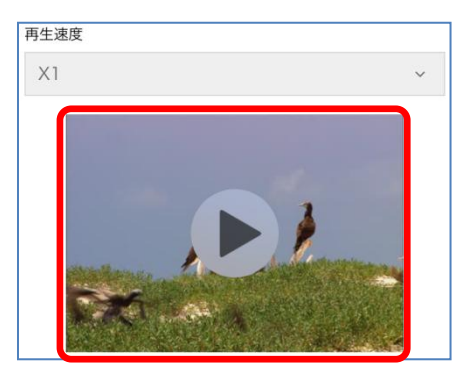

## **③**ポイント

「再生速度」のプルダウンリストで再生速度を選ぶことにより、再生時の速度を変更できます。(再生速度:×0.5, ×0.8, ×1, ×2, ×4)

#### プロファイル変更

アプリ画面の右上部に表示されている [プロファイル変更] ボタンをタップすると、ログインしているユーザの情報を変更することができます。

1) [プロファイル変更] ボタンをタップします。

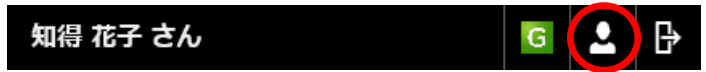

「プロファイル編集」ダイアログが表示されます。

2) 項目を変更後、[実行] ボタンをクリックします。

| ユーザ情報   |               |  |  |  |  |
|---------|---------------|--|--|--|--|
| ユーザID   | demostudent01 |  |  |  |  |
| 名前      | 知得 花子         |  |  |  |  |
| パスワード   | パスワードを更新する    |  |  |  |  |
| メールアドレス |               |  |  |  |  |
|         | 実行            |  |  |  |  |

変更が適用されます。

| 項目      | 説明                                                                                                    |
|---------|----------------------------------------------------------------------------------------------------|
| ユーザ ID  | ログインしているユーザ ID(変更不可)                                                                                                    |
| 名前      | 登録されているユーザ名                                                                                                    |
| パスワード   | ログイン時のパスワード<br>※現在設定されているパスワードを更新する必要のない場<br>合、空欄のままとします。<br>更新したい場合、[パスワードを更新する] チェックボッ<br>クスをタップしてチェックを入れた後、パスワード欄に変<br>更後のパスワードを入力します。<br>※ここで設定するパスワードは Bridge 側に登録されます。<br>認証サーバとの連携設定している場合、認証サーバ側のパ |
| メールアドレス | スワートは変更せず、認証サーハでの認証に失敗したとさ<br>に参照されます。<br>ログインレているユーザのメールアドレス                                                                                                    |

# CHIeru サポートについて

下記サポートセンターまでお問い合わせください。

URL http://technical.chieru.co.jp/

E-Mail support@chieru.co.jp

TEL 03-5781-8110

FAX 03-6712-9461

#### 【受付時間】

午前10時~正午、午後1時~午後5時 土曜日、日曜日、祝祭日および弊社指定休日は休業させていただきます。

CaLabo Bridge v3.2 操作マニュアル(スマートフォン編)

2018年 2月

作成/発行/企画 チエル 株式会社 〒140-0002 東京都品川区東品川 2-2-24 天王洲セントラルタワー3F

※ 記載されている会社名及び商品名は、各社の商標もしくは登録商標です。

\*本書の内容は将来予告なしに変更することがあります。

\*本書の内容の一部、または全部を無断で転載、あるいは複写することを禁じます。

\*本書の内容については万全を期して制作致しましたが、万一記載に誤りや不完全点が ありましたらご容赦ください。

# CHIeru チェル 株式会社

| ■本     | 社  | 〒140-0002 | 東京都品川区東品       | 5川 2-2-24 天王洲セントラルタワー3F       |
|--------|----|-----------|----------------|-------------------------------|
|        |    | TEL:      | (03)6712-9721  | FAX: (03)6712-9461            |
| ■札幌営   | 業所 | 〒060-0062 | 北海道札幌市中央       | と区南 2 条西 9 丁目 1-2 サンケン札幌ビル 6F |
|        |    | TEL:      | (011) 804-7170 | FAX: (011) 804-7171           |
| ■仙台営   | 業所 | 〒980-0013 | 宮城県仙台市青葉       | 〖区花京院 1-1-5 タカノボル第 25 ビル 4F   |
|        |    | TEL:      | (022)217-2888  | FAX: (022)206-5222            |
| ■首都圏営  | 業所 | 〒140-0002 | 東京都品川区東品       | 川 2-2-24 天王洲セントラルタワー3F        |
|        |    | TEL:      | (03) 6712-9471 | FAX: (03)6712-9461            |
| ■名古屋営  | 業所 | 〒465-0002 | 愛知県名古屋市中       | •区丸の内 3-21-25 清風ビル 2F         |
|        |    | TEL:      | (052)687-2225  | FAX: (052)687-2226            |
| ■大阪営   | 業所 | 〒532-0011 | 大阪府大阪市淀川       | 区西中島 7-1-29 新大阪 SONEビル 5F     |
|        |    | TEL:      | (06)6838-3077  | FAX: (06)4806-7056            |
| ■福岡営   | 業所 | 〒812-0011 | 福岡県福岡市博多       | ・区博多駅前 3-6-12 オヌキ博多駅前ビル 6F    |
|        |    | TEL:      | (092)483-1603  | FAX: (092)483-1604            |
| ■沖縄営業所 |    | 〒903-0804 | 沖縄県那覇市首里       | と石嶺町 4-99-1 まるしんビル 1F         |
|        |    | TEL:      | (098)886-1715  | FAX: (098)886-1725            |

## http://www.chieru.co.jp